# **CHAPTER 6**

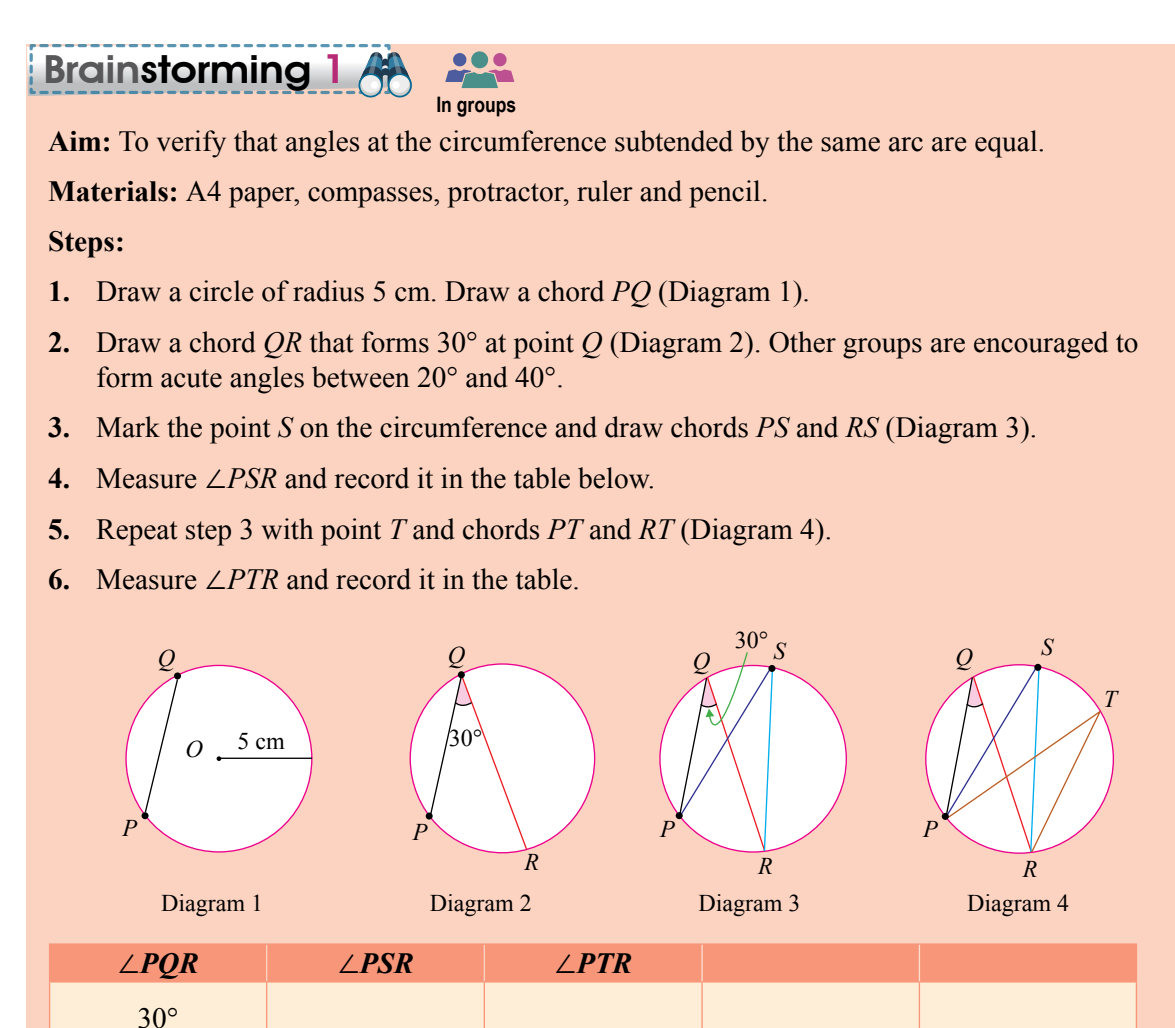

- 7. You may repeat step 3 with other points on major arc *PR*. Measure the angle formed and record in the table.
- **8.** Display your group's findings in the Mathematics corner. Give feedback on the findings of other groups.

## **Discussion:**

What can you say about the angles at the circumference of the circle subtended by arc PR?

From Brainstorming 1, it is found that:

The angles subtended by arc *PR*,  $\angle PQR$ ,  $\angle PSR$  and  $\angle PTR$ , are equal.

.....

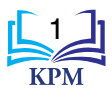

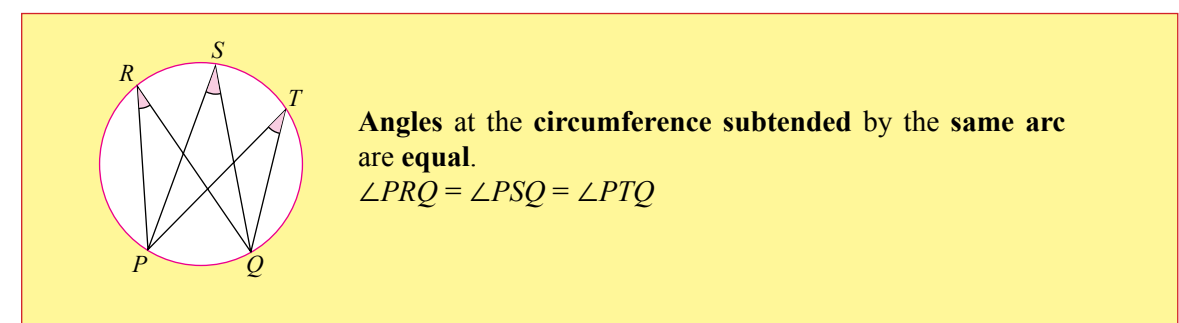

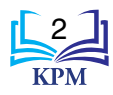

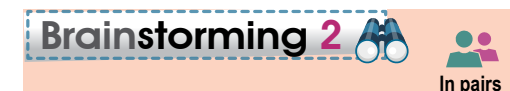

Aim: To verify that angles at the circumference subtended by the same arc are equal.

Materials: Dynamic software

#### Steps:

- 1. Start with *New Sketch* and click on the *Compass Tool* to draw a circle (Diagram 1).
- 2. Click on *Point Tool* and mark three points (Diagram 2).
- 3. Click on *Text Tool* and label the three points marked in step 2 (Diagram 3).

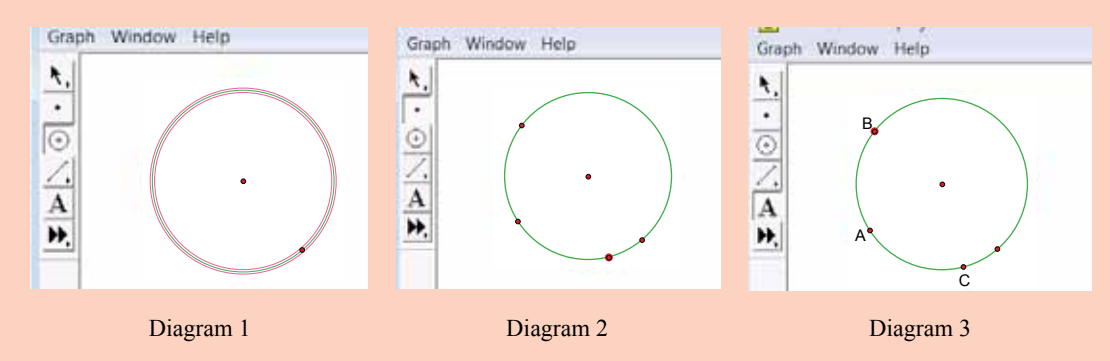

- 4. Click on *Straightedge Tool* and draw two straight lines connecting point *A* and point *B* as well as point *B* and point *C* (Diagram 4).
- 5. Click on *Selection Arrow Tool* and click on points *A*, *B* and *C* (Diagram 5).
- 6. Click *Measure* and select *Angle*. The value of  $\angle BC$  will be displayed (Diagram 6).

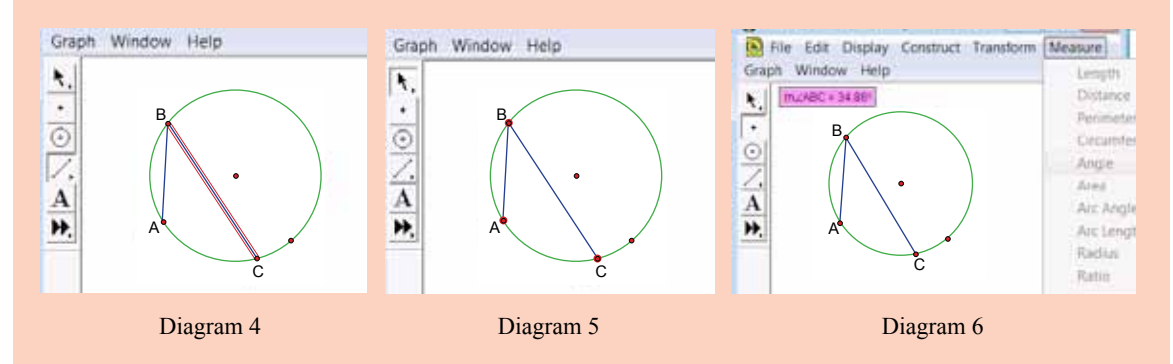

7. Repeat steps 2 to 4 for point D and step 5 to select points A, D and C (Diagram 7).

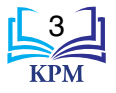

- 8. Repeat step 6. The value of  $\angle ADC$  will be displayed (Diagram 8). Notice that the values of  $\angle ABC$  and  $\angle ADC$  are the same.
- 9. You can try this with another point on the major arc *AC* to determine the value of the angle at the circumference.

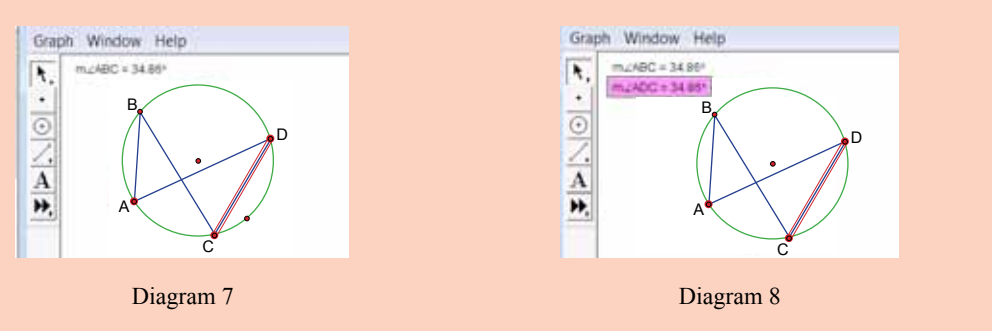

#### **Discussion:**

What can be concluded from your observations in the above activities?

From Brainstorming 2, it is found that:

| The angles at the circumference subtended by the same arc are equal. | ۶ |
|----------------------------------------------------------------------|---|
| <u>`````````````````````````````````````</u>                         |   |

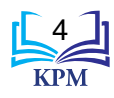

## Brainstorming 3 🐴 斗

In groups

- Aim: 1. To verify that angles at the circumference subtended by arcs of the same length are equal.
  - **2.** To verify that angles at the circumference is proportional to the length of the arc.

Materials: Compasses, protractor, pencil, ruler and A4 paper.

### Steps:

- 1. Draw a circle of radius 5 cm. Without adjusting the gap of the compasses, divide the circumference of circle into six parts (Diagram 1 Diagram 3).
- 2. Draw two angles at the circumference that are subtended by two different parts of the same length and label them (Diagram 4).

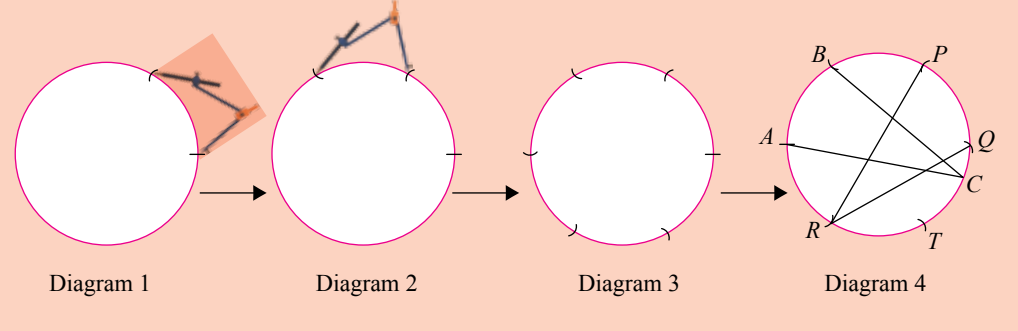

- **3.** Measure  $\angle BCA$  and  $\angle PRQ$ . Record them in Table 1.
- 4. Repeat step 1. Draw chords with different arc lengths (Diagram 5). Measure  $\angle RPT$  and  $\angle BQR$ . Record them in Table 2.

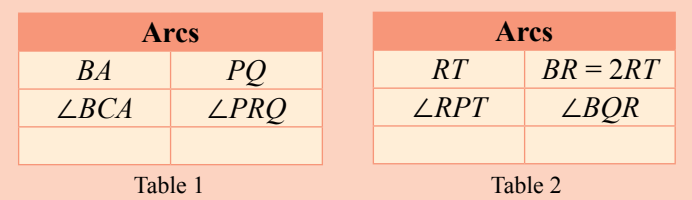

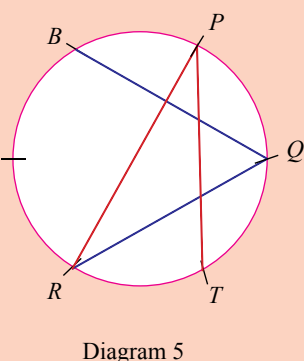

## **Discussion:**

- 1. What can you conclude about angles at the circumference subtended by arcs of the same length?
- **2.** What is your conclusion on the effects of changing the arc length to the angles subtended at the circumference?

From Brainstorming 3, it is found that:

(a)  $\angle BCA = \angle PRQ$  [Arc length AB = Arc length PQ].

(b)  $\angle BQR = 2 \times \angle RPT$  [Arc length  $BR = 2 \times$  Arc length RT].

\_\_\_\_\_

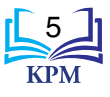

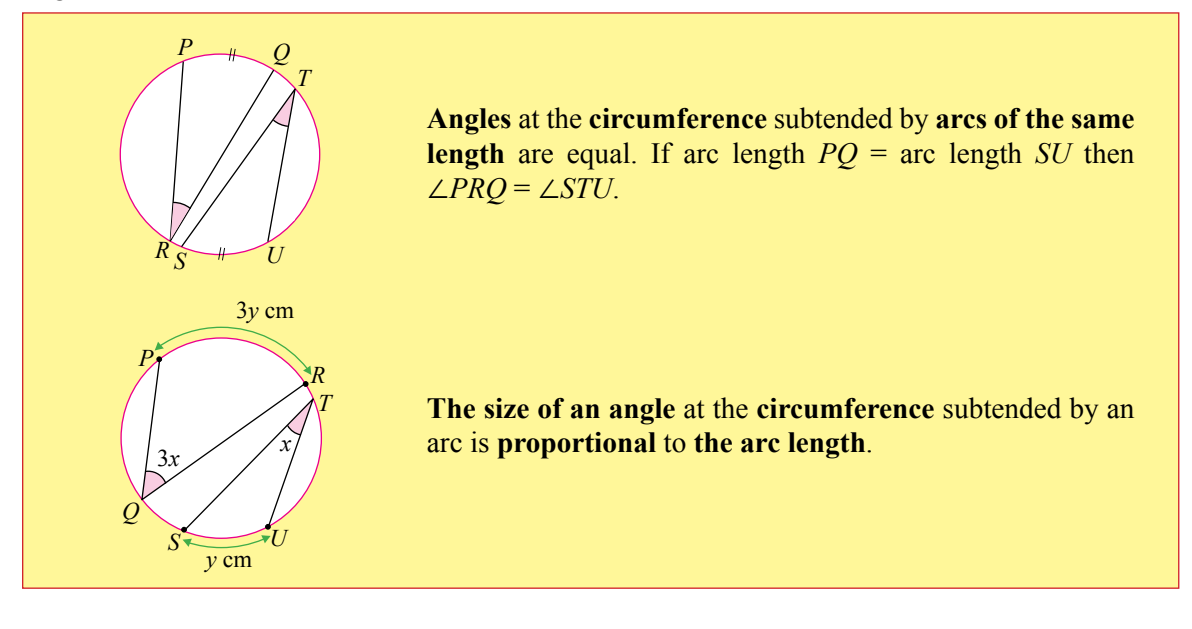

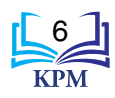

# Brainstorming 4 🐣 🔓

**Aim:** To verify the relationship between angles at the centre of a circle and angles at the circumference subtended by the same arc.

Materials: Dynamic software

#### Steps:

- 1. Start with New Sketch and click on Compass Tool to draw a circle.
- 2. Use *Point Tool* to place three points around its circumference (Diagram 1).
- 3. Use *Text Tool* to label all points at the circle with *A*, *B*, *C* and centre as *D* (Diagram 2).
- 4. Use *Straightedge Tool* to construct lines from one point to another (Diagram 3).

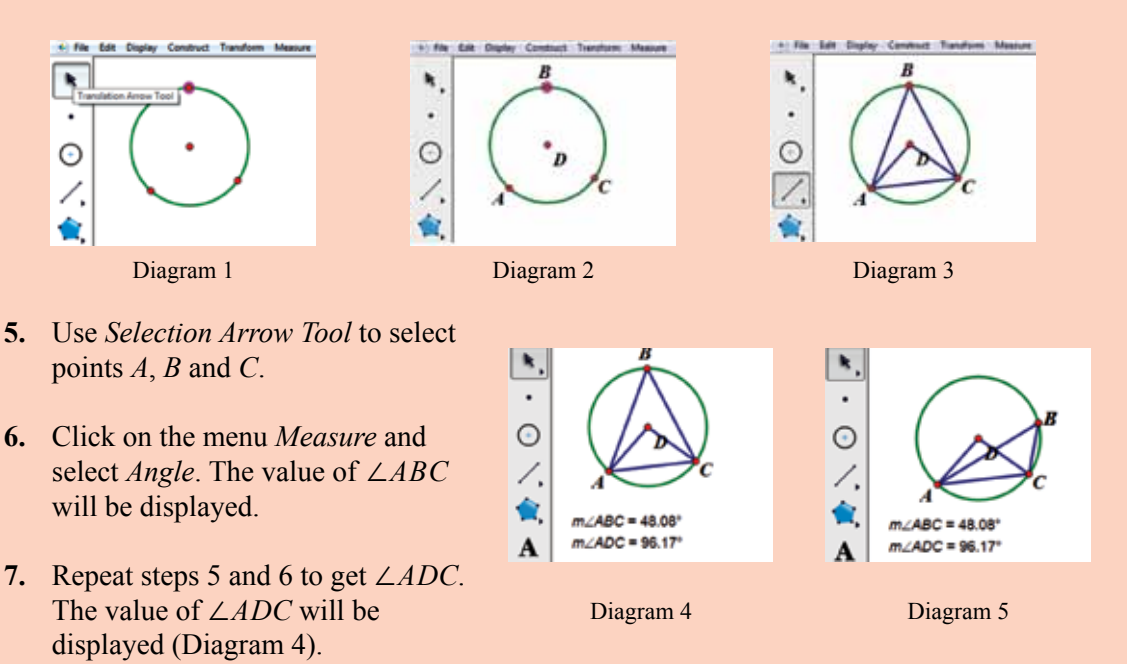

- 8. What is the relationship between  $\angle ABC$  and  $\angle ADC$ ?
- 9. Click on point *B* and move it along the circumference of the circle as shown in Diagram 5. Is the value of  $\angle ABC$  still the same as the value obtained in step 6?

## **Discussion:**

What can you conclude about the relationship between angles at the centre of a circle and angles at the circumference of a circle subtended by the same arc?

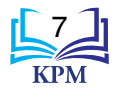

From Brainstorming 4, it is found that:

- (a)  $\angle ADC = 2 \times \angle ABC$
- (b) The value of  $\angle ABC$  is constant even though point *B* is moved along the circumference of the circle.

. . . . . . . . . . . . . . . . . .

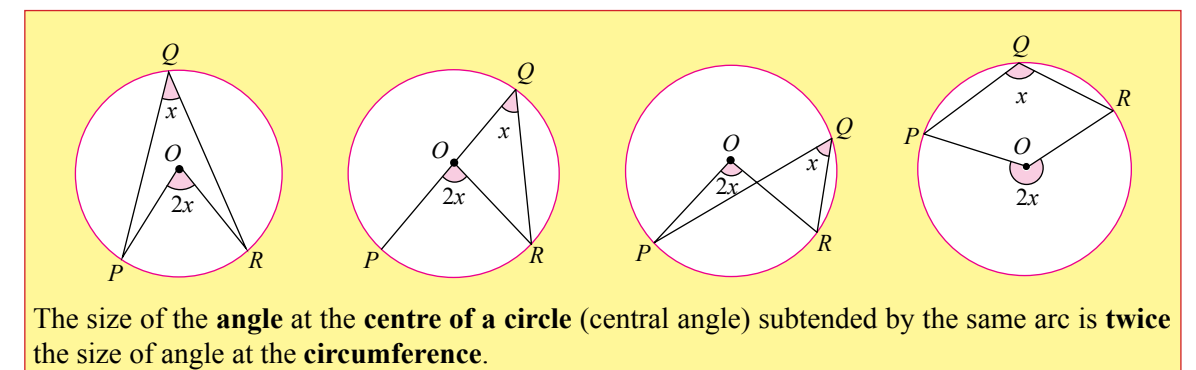

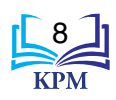

## Brainstorming 5 👫 📊

Aim: To determine the angles subtended by the diameter.

Materials: Compasses, protractor, pencil, ruler and drawing paper.

#### Steps:

- 1. Draw a circle with centre O and diameter PQ as in the diagram.
- 2. Draw two chords, *PR* and *QR* as in the diagram. Measure the value of  $\angle PRQ$ .
- 3. Change the position of point *R* at the circumference of the circle. Measure the new value of  $\angle PRQ$ .

#### **Discussion:**

- 1. What can you conclude about the value of  $\angle PRQ$  when the position of point *R* is changed at the circumference?
- 2. What is the value of the angle at the circumference of a circle subtended by the diameter?

### From Brainstorming 5, it is found that:

```
For all positions of point R at the circumference of the circle subtended by diameter PQ, the value of \angle PRQ is 90°.
```

In general,

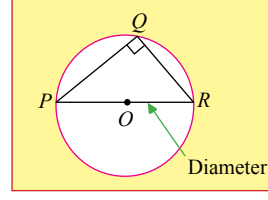

The angle at the circumference of circle subtended by the diameter is 90°. If *PQR* is a semicircle, then  $\angle PQR = 90^\circ$ .

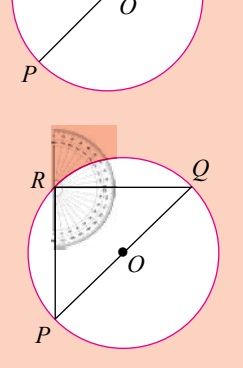

0

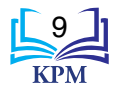

## Brainstorming 6 A

In pairs

Aim: To determine the relationship between opposite interior angles of a cyclic quadrilateral.

## Materials: Dynamic software

Steps:

- 1. Start with *New Sketch* and click on *Compass Tool* to draw a circle.
- 2. Click on *Straightedge Tool* to construct four lines from one point to another point on its circumference (Diagram 1).
- **3.** Use *Text Tool* to label all points connecting the line with *A*, *B*, *C* and *D*.
- 4. Use *Selection Arrow Tool* to select *D*, *A*, and *B*.
- 5. Click on the menu *Measure* and select *Angle*. The value of  $\angle DAB$  will be displayed.
- 6. Repeat steps 4 and 5 to get  $\angle ABC$ ,  $\angle BCD$  and  $\angle CDA$  (Diagram 2).

## **Discussion:**

- 1. What are the relationships between  $\angle DAB$ ,  $\angle ABC$ ,  $\angle BCD$  and  $\angle ADC$ ?
- 2. What can you conclude about the relationships between the angles of a cyclic quadrilateral?

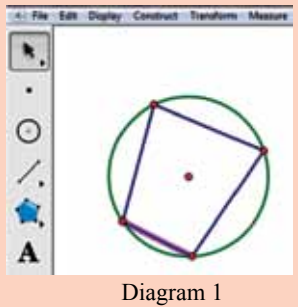

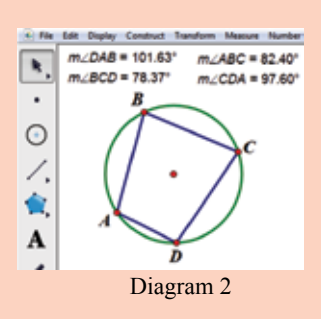

From Brainstorming 6, it is found that:

(a)  $\angle DAB + \angle BCD = 180^{\circ}$  and  $\angle ABC + \angle ADC = 180^{\circ}$ 

(b) The sum of the opposite interior angles in a cyclic quadrilateral is 180°.

In general,

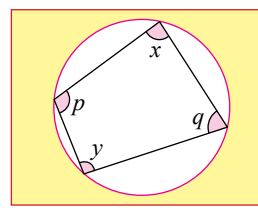

The sum of opposite interior angles in a cyclic quadrilateral is 180°.  $\angle x + \angle y = 180^\circ$  and  $\angle p + \angle q = 180^\circ$ 

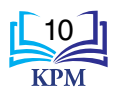

## Brainstorming 7 👫

Aim: To measure the angle between tangent and radius of a circle at the point of tangency.

#### Materials: Dynamic software

#### Steps:

1. Start with New Sketch and click on the Compass Tool to draw a circle (Diagram 1).

۰.

٠

 $\odot$ 

∕. 食

A

٠

0

1.

A

Diagram 1

Diagram 3

۹,

•

0

R.

0

1.

A

Diagram 2

Diagram 4

- 2. Click on *Straightedge Tool* to draw a straight line from the centre of the circle to a point on the circumference (Diagram 2).
- **3.** Click on *Arrow Tool* to select point on the circumference and straight line.
- 4. Click *Construct* and select *Perpendicular Line* (Diagram 3).
- 5. Use *Point Tool* to mark the points and label them with the *Text tool* as *A*, *B* and *C* (Diagram 4).
- 6. Use *Selection Arrow Tool* to select *A*, *B* and *C*.
- 7. Click on the menu *Measure* and select *Angle*. The value of *ABC* will be displayed.
- 8. Repeat step 2 to step 7 to draw tangent lines on the other side of the circle and determine the angle between tangent and radius at the point of tangency.

#### **Discussion:**

What conclusions can you draw about the value of the angle between tangent and radius at the point of tangency?

From Brainstorming 7, it is found that:

When tangent and radius intersect at the point of tangency, a right angle is formed. Thus  $\angle ABC = 90^{\circ}$ .

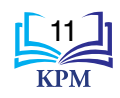

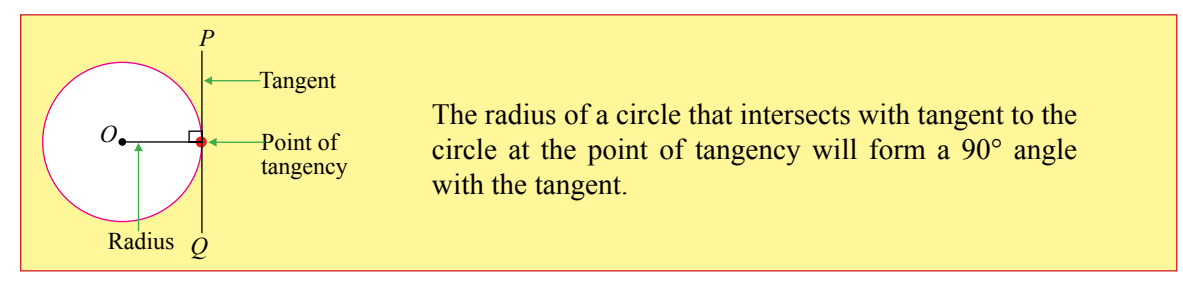

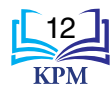

# Brainstorming 8 🕀 斗

Aim: To determine the properties related to two tangents to a circle.

Materials: Drawing paper, compasses, protractor, ruler and pencil.

Steps:

- 1. Draw a circle of radius 3 cm with centre *O*. Draw a straight line 8 cm from the centre *O* and label as *OA* (Diagram 1).
- 2. Draw another circle of radius 7 cm with point *A* as centre of the circle. Mark the intersection points of both circles as *B* and *C* (Diagram 2).
- 3. Draw straight lines OB, OC, AB and AC (Diagram 3).

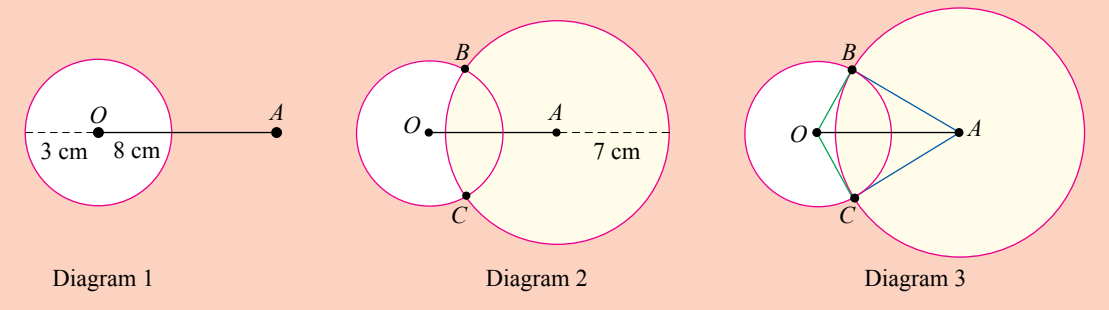

4. Measure the following and complete the table below.

| ∠AOB | ∠ <i>A0</i> C | ∠OBA | ∠ <b>OC</b> A | ∠OAB | ∠ <b>0</b> AC | Length |           |    |    |
|------|---------------|------|---------------|------|---------------|--------|-----------|----|----|
|      |               |      |               |      |               | OB     | <i>OC</i> | AB | AC |
|      |               |      |               |      |               |        |           |    |    |
|      |               |      |               |      |               |        |           |    |    |
|      |               |      |               |      |               |        |           |    |    |

5. Display your group's findings in the Mathematics corner. Compare your group's answers with other groups.

## **Discussion:**

What are your conclusions regarding the pairs of  $\angle AOB$  and  $\angle AOC$ ,  $\angle OBA$  and  $\angle OCA$ ,  $\angle OAB$  and  $\angle OAC$  and also the length of lines *OB*, *OC*, *AB* and *AC*?

From Brainstorming 8, it is found that:

(a)  $\angle AOB = \angle AOC$ ,  $\angle OBA = \angle OCA$  and  $\angle OAB = \angle OAC$ (b) Length of OB = length of OC and length of AB = length of AC

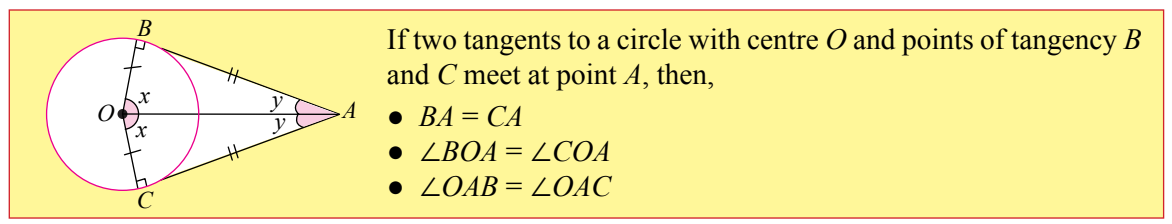

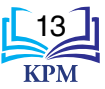